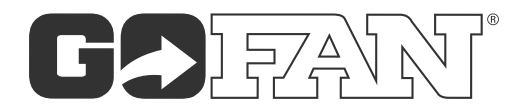

## **How to Transfer Mobile Passes**

| My tickets     Image: Sports Pass     Image: Sports Pass        Image: Sports Pass | Aransfer pass      Aransfer      In transfer      In transfer      In transfer      In transfer transfer and stransfer transfer trans | Eastview High School         Someone sent you a passi         from jsmith@gofan.com         Accept pass         Accept pass         Astview Eagles Sports Pass         3 John Smith         Dess details | Image: Contract of the contract of the contract of | Composing possails.com. to accept continue   di details are correct and then tap "Accept"   Detail   Bastwew Engles Sports Pass   Para Gallo | My tickets       ()         Valiable       ()         Valiable       Transferred         Bastview Eagles Sports Pass       ()         Nyan Galle       ()         Wattow Eagles Sports Pass       ()         Nyan Galle       ()         It aut uset: Fr. Sep 2. Sort Path       ()         Tastasses can only be transferred by Dr2       D         Basses can only be transferred by Dr2       D         Basses can only be trans |
|----------------------------------------------------------------------------------------------------|----------------------------------------------------------------------------------------------------|----------------------------------------------------------------------------------------------------|----------------------------------------------------------------------------------------------------|----------------------------------------------------------------------------------------------------|----------------------------------------------------------------------------------------------------|
| Unavailable<br>CI Available: Fri. Sep 2, 7:07 PM<br>CI ast used: Fri. Sep 2, 6:07 PM                                                                                                    | Q W E R T Y U I O P<br>A S D F G H J K L                                                                                                    | <ul> <li>Mon, Sept 2 – Friday, Dec 31</li> <li>Adult pass</li> </ul>                                                                                                    | Don't have a GoFan account?<br>Sign Up                                                                                                    | (770) 647 - 8374<br>Student ID *<br>54154513                                                                                                 | Stuar Granger High School<br>Buy more passes                                                                                                    |
| Adult pass  EastView Eagles Sports Pass  Oran Smith                                                                                                    | ◆ Z X C V B N M ③<br>123 space return                                                                                                    | Accept<br>Decline                                                                                                    | By signing in, you agree to our Terms of Use and<br>Privacy Policy.                                                                                                    | Decline Accept                                                                                                    | Home Schools Tickets More                                                                                                    |
| DOWNLOAD THE                                                                                                    | ENTER RECIPIENT'S                                                                                                    | THE RECIPIENT                                                                                                    | WHEN THEY CLICK                                                                                                    | NEXT. THE RECIPIENT                                                                                                    | ONCE PASS DETAILS                                                                                                    |

DOWNLOAD THE GOFAN APP, LOG IN WITH THE EMAIL YOU USED TO PURCHASE YOUR PASS, AND GO TO "MY TICKETS." ENTER RECIPIENT'S EMAIL TO TRANSFER THE MOBILE PASS. THE RECIPIENT WILL RECEIVE A CONFIRMATION EMAIL WITH THE PASS DETAILS AND WILL NEED TO CLICK "ACCEPT."

WHEN THEY CLICK "ACCEPT," THE RECIPIENT WILL BE DIRECTED TO GOFAN. THEY WILL NEED TO SIGN IN OR CREATE AN ACCOUNT WITH THE SAME EMAIL ADDRESS THE PASS WAS TRANSFERRED TO. NEXT, THE RECIPIENT WILL CONFIRM THEIR PASS DETAILS.

ARE CONFIRMED, THE

PASS IS OFFICIALLY

TRANSFERRED AND

CAN BE ACCESSED

THROUGH "MY

TICKETS" ON THE

GOFAN APP.